### How to do Document Check?

## Step 1: Log in with "Campus ID". Username: csp email. Password: same as blackboard

| User Login                                       |  |
|--------------------------------------------------|--|
| Log in to get started.                           |  |
| Log in with Campus ID Log in with Portal Account |  |
|                                                  |  |
|                                                  |  |

### Step 2: Click on the "Control Center" tab

| Stud | lent Profile previe                                                                                                    | ew                                                  |                                                                     |                                                                                                   | <b>1</b>         |  |  |  |  |  |
|------|----------------------------------------------------------------------------------------------------|-----------------------------------------------------|---------------------------------------------------------------------|---------------------------------------------------------------------------------------------------|------------------|--|--|--|--|--|
|      | Change Picture                                                                                                    | Name:<br>Visa Type: F-1<br>Student ID:<br>SEVIS ID: | Education Level:<br>Campus Site:<br>Program Dates:<br>SEVIS Status: | MASTER'S<br>Concordía St Paul<br>01/05/2023 - 05/01/2024<br>Initial                               |                  |  |  |  |  |  |
|      | Check-in                                                                                                    |                                                     |                                                                     | 2 Personal & Program                                                                              | 3 Control Center |  |  |  |  |  |
| В    | efore Arrival in the U                                                                                                    | ISA (only if not done so in the l                   | nvited, Pre-Arrival Stage)                                          |                                                                                                   | $\backslash$     |  |  |  |  |  |
| P    | Please go to the Control Center and retrieve your I-20 so you can take it along to the Visa Interview. You can find your I-20 under Documents in the Control Center. |                                                     |                                                                     |                                                                                                   |                  |  |  |  |  |  |
| Α    | fter Arrival in the US                                                                                                    | A                                                   |                                                                     |                                                                                                   |                  |  |  |  |  |  |
| W    | /hen you first arrive to                                                                                                    | o the U.S., F-1 international stud                  | lents are required to check-                                        | in with ISS. This is to ensure that the required documents are placed on file and for ISS to comp | ply with the     |  |  |  |  |  |

### **Step 3:** Find the "Document Check" Request

| essages           |                                               |   |
|-------------------|-----------------------------------------------|---|
| pending messages. |                                               |   |
|                   | Items per page: 5 🔹 0 of 0 <                  | > |
| What can we l     | <b>Judy volu with?</b> Type a keyword to c. Q |   |
| What can we h     | help you with? Type a keyword to s Q          | _ |

# **Step 4**: Select the Document Check request, fill out all required fields, upload all required documents and hit "Submit"

| 0 | VISA (File Upload)<br>Required *                                                                                                    |   |  |
|---|----------------------------------------------------------------------------------------------------|---|--|
| 8 | I-94 Arrival Document (File Upload)<br>Required *                                                                                                    | L |  |
| 0 | MN Address & U.S. Phone Number (Questionnaire)<br>Required*                                                                                          | L |  |
| 6 | Non-US Emergency Contact (Contact in Home Country) (Questionnaire)<br>Required*                                                                      | L |  |
| 6 | Health Insurance Policy (Signature Document)<br>Required •                                                                                           |   |  |
|   | 🗸 Submit 🕞 Save as Draft                                                                                                    |   |  |
| 0 | Passport (Bio Page) (File Upload)<br>Required *<br>Please upload a picture or copy of your passport bio page. Please click <u>here</u> for a sample. |   |  |
|   | Document Type *<br>Passport ID page                                                                                                    |   |  |
|   | Description<br>Passport ID                                                                                                    |   |  |
|   |                                                                                                    |   |  |
|   | Browse                                                                                                    |   |  |